# FINCa.

# **Financial Professional Gateway**

#### COMPLETING REGULATORY ELEMENT CONTINUING EDUCATION LEARNING PLANS IN FINPRO

Registered individuals access Regulatory Element Continuing Education via the Financial Professional Gateway (FinPro). Learn how to access and complete Regulatory Element courses in this guide.

©2025. FINRA. All rights reserved. Materials may not be reprinted or republished without the express permission of FINRA. Individuals, firms, and data mentioned in these materials are fictitious and are presented exclusively for purposes of illustration or example.

# **TABLE OF CONTENTS**

| Regulatory Element Completion in FinPro | 3 |
|-----------------------------------------|---|
| Assigned Regulatory Element Coursework  | 3 |
| Accessing Regulatory Element Coursework | 4 |
| Course Completion                       | 5 |
| Course Evaluation                       | 5 |
| Printing Your Transcript                | 7 |

# **Regulatory Element Completion in FinPro**

FINRA Rule 1240 requires registered persons to complete the Regulatory Element annually by Dec. 31 for each registration that they hold. Regulatory Element provides training on significant rule changes and other regulatory developments relevant to each registration category. Registered individuals access Regulatory Element CE via FinPro.

## **Assigned Regulatory Element Coursework**

If you have a "Required" or "CE Inactive" status, you will see an assignment in the **My Tasks** list that displays on the dashboard account landing page. This list will show the coursework and link that will launch the course for you to complete.

| My Dashboard                                                                             |              |
|------------------------------------------------------------------------------------------|--------------|
| My Tasks                                                                                 |              |
| Confirm that your email addresses are up to date:<br><u>View Details</u>                 |              |
| Personal Email:                                                                          | EDIT CONFIRM |
| Annual Regulatory Element CE (Required ()) Due on 12/31/2025<br>View Program Details     |              |
| Assignments (4)                                                                          | Link         |
| Amended Rule Overview: Rule 3240 (Prohibition on Borrowing From or Lending to Customers) | Launch CE 🔀  |
|                                                                                          | Launch CE 🔽  |
| Reg BI: Understanding the Investment or Investment Strategy                              |              |

# FINCA.

## **Accessing Regulatory Element Coursework**

Click **Launch CE**, to open the Regulatory Element course content in a separate browser window.

|                                                           |                                                         | Learning Catalog | <ul> <li>Enter text to search</li> </ul> | ۹ 🗄 | ۲ |
|-----------------------------------------------------------|---------------------------------------------------------|------------------|------------------------------------------|-----|---|
| Class   Course ID: RE:<br>New Rule Overvie<br>In Progress | 2023-001<br>2W: Rule 3241<br>Registered on: 13-DEC-2022 | EQ,<br>CONTINUE  |                                          |     |   |
| Progress and Activities                                   | History                                                 |                  |                                          |     |   |
| Activities E New Rule Overview: Rule 3241                 | Not evaluated                                           |                  |                                          |     |   |
| Progress History                                          |                                                         | PRINT 🖶          |                                          |     |   |
| 13-DEC-2022   In Progress                                 |                                                         |                  |                                          |     |   |

Click Launch to open the course, then start to begin.

| New Rule Overview: Rule 3241 |                                                                                                    |  |
|------------------------------|----------------------------------------------------------------------------------------------------|--|
| New Rule Overview: Rule 3241 |                                                                                                    |  |
|                              |                                                                                                    |  |
|                              | New Rule Overview: FINRA Rule 3241<br>(Registered Person Being Named a Customer's<br>Beneficiary or Holding a Position of Trust for a<br>Customer)<br>2023 Regulatory Element |  |
|                              | ©2023 Financial Industry Regulatory Authority, Inc. All rights reserved.                                                                                                    |  |

FINCA.

### **Course Completion**

Once you have successfully completed the course, select the **Exit** button to exit the course.

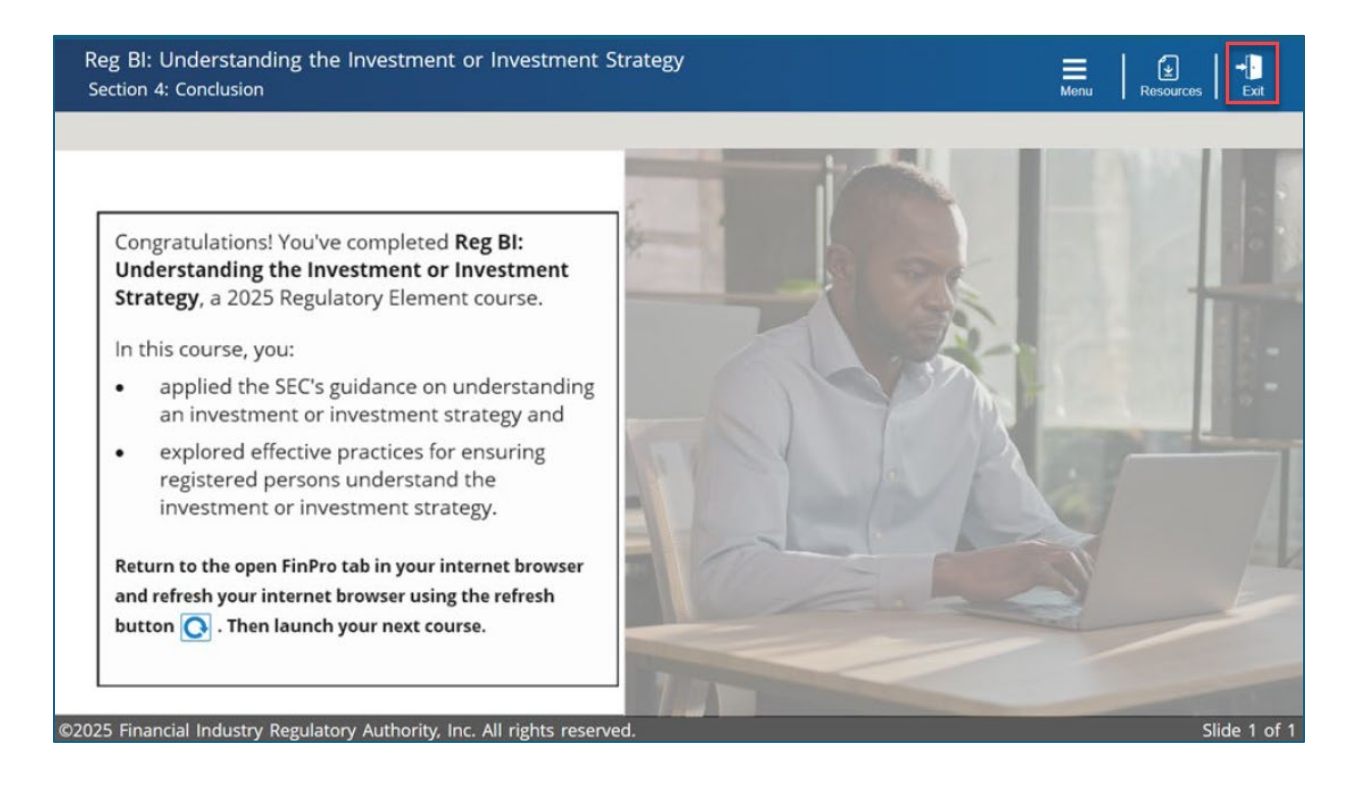

### **Course Evaluation**

After you exit the course, a window will open with an invitation for you to evaluate the course. If you want to do so, select **Evaluate**.

|                     | Reg BI: Understanding the Investment or Investment Strategy         Course   ID: RE2025-002         Successful         Completed on: 30-MAY-2025 | <u>=Q</u> |
|---------------------|----------------------------------------------------------------------------------------------------|-----------|
| Pro                 | Congratulations! X<br>You have completed the course. Do you want to evaluate the course now?                                                     | LAUNCH    |
| English   Web-Based | CLOSE                                                                                                    |           |

### FINCA.

The evaluation is conducted through the Annual Continuing Education Survey. Select **start** to give your feedback on your experience.

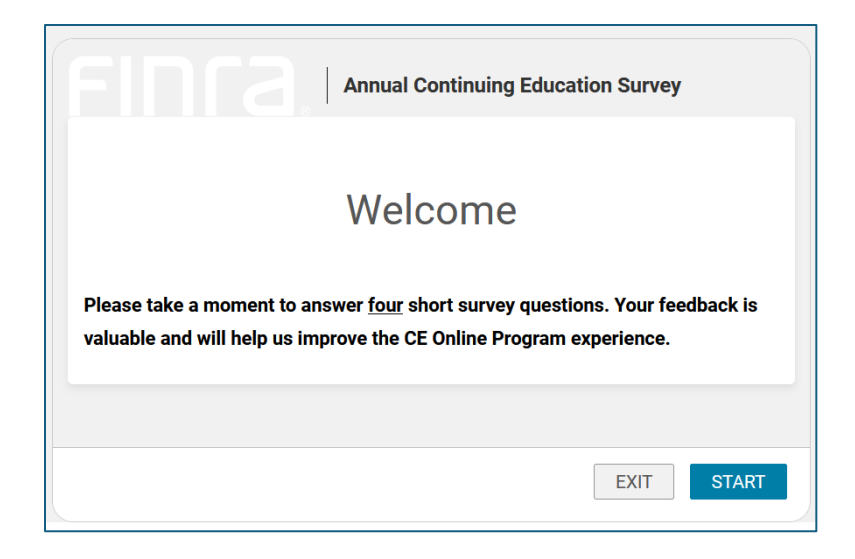

The main CE platform screen will update as you progress through your CE courses and each course will show a **Successful** status when completed.

You can now close the browser tab with the CE Program and return to the open FinPro browser tab. Refresh the FinPro browser tab to view your updated course assignment status. In FinPro, on the **My Continuing Education** page, under the **Continuing Education Details** the **Current CE** tab will show the specific course assigned status is **Complete**.

**Note:** There may be up to a 5-minute delay in displaying updated course status in FinPro.

| ራ        | Reg Element CE Satisfied () on 01/15/2025                                                          |                    | IAR CE  | Required ) by 12/31/2025     |
|----------|----------------------------------------------------------------------------------------------------|--------------------|---------|------------------------------|
| <b>1</b> |                                                                                                    |                    |         |                              |
|          | Continuing Education Details                                                                       |                    |         |                              |
| ß        | Current CE CE History CE Inactive History                                                          |                    |         | ☆ Collapse All               |
|          | Annual Regulatory Element CE                                                                       |                    |         | 5 out of 5 complete Complete |
|          | View Program Details                                                                               |                    |         |                              |
|          | The annual regulatory element continuing education courses allows you to maintain the registration | ons that you hold. |         |                              |
|          | 2025 Assignments (5) Firm Due Date                                                                 | SRO Due Date Sta   | atus    | Completion Date Action       |
|          | Amended Rule Overview: Rule 3240 (Prohibition on Borrowing From or Lending to Customers)           | 12/30/2025 Co      | omplete | 01/14/2025                   |
|          | Reg BI: Understanding the Investment or Investment Strategy                                        | 12/30/2025 Co      | omplete | 01/14/2025                   |
|          | Customer Screening Overview                                                                        | 12/30/2025 Co      | omplete | 01/14/2025                   |
|          | Show 2 mo                                                                                          | ore Assignments ~  |         |                              |

## **Printing Your Transcript**

Select **Print CE Transcript** from your dashboard shortcuts links or at the top right of the Continuing Education page.

E.

|                                                                                                    | Shortcuts<br>Print U4<br>View U5<br>Print CE Transcript<br>Take Firm Element CE<br>Go to Legacy FinPro<br>Go to FINRA.org |                                    |
|----------------------------------------------------------------------------------------------------|----------------------------------------------------------------------------------------------------|------------------------------------|
| FINT2     Financial Professional Gateway User:       Image: State of the state of the s |                                                                                                    | <br>? 🖓 🚯<br>Ə PRINT CE TRANSCRIPT |
|                                                                                                    |                                                                                                    |                                    |

Select the sections you want to print, then select **print** for a preview or cancel to return to the Continuing Education page.

|    | Print Sec                         | tions            | × |
|----|-----------------------------------|------------------|---|
| Se | lect sections to                  | be printed:      |   |
| -  | Select All                        | Clear All        |   |
|    | Annual Regula<br>MQP CE<br>IAR CE | atory Element CE |   |
|    | CANCEL                            | PRINT            |   |

| Annual Regulatory Element                                                                      | CE           |          | Incomplete      |
|------------------------------------------------------------------------------------------------|--------------|----------|-----------------|
| 2025 Assignments (4)                                                                           | SRO Due Date | Status   | Completion Date |
| Amended Rule Overview: Rule 3240<br>(Prohibition on Borrowing From or<br>Lending to Customers) | 12/31/2025   | Assigned |                 |
| Reg BI: Understanding the Investment<br>or Investment Strategy                                 | 12/31/2025   | Assigned |                 |
| Customer Screening Overview                                                                    | 12/31/2025   | Assigned |                 |
| Communicating Compliantly                                                                      | 12/31/2025   | Assigned | -               |
| 2024 Assignments (4)                                                                           | SRO Due Date | Status   | Completion Date |
| Mitigating Cybersecurity Risks                                                                 | 12/31/2024   | Complete | 07/06/2024      |
| Combating Financial Exploitation:<br>Protecting Seniors and Those With<br>Diminished Capacity  | 12/31/2024   | Complete | 07/06/2024      |
| Managing Online Presence:<br>Communications with the Public and<br>Social Media                | 12/31/2024   | Complete | 07/06/2024      |
| Applying Regulation BI                                                                         | 12/31/2024   | Complete | 07/06/2024      |
| 2023 Assignments (5)                                                                           | SRO Due Date | Status   | Completion Date |
| New Rule Overview: Rule 3241                                                                   | 12/31/2023   | Complete | 08/19/2023      |
| Navigating Regulation BI                                                                       | 12/31/2023   | Complete | 08/19/2023      |
| 2023 Regulatory Element Introduction<br>and Required Acknowledgements                          | 12/31/2023   | Complete | 08/19/2023      |
| Amended Rules 1210 and 1240: CE<br>Transformation                                              | 12/31/2023   | Complete | 08/19/2023      |
| Information Protection                                                                         | 12/31/2023   | Complete | 08/19/2023      |
|                                                                                                |              |          |                 |

Your name and CRD number will appear at the top of the page. Once you are satisfied, proceed to print, or cancel to return to your Continuing Education page in FinPro.